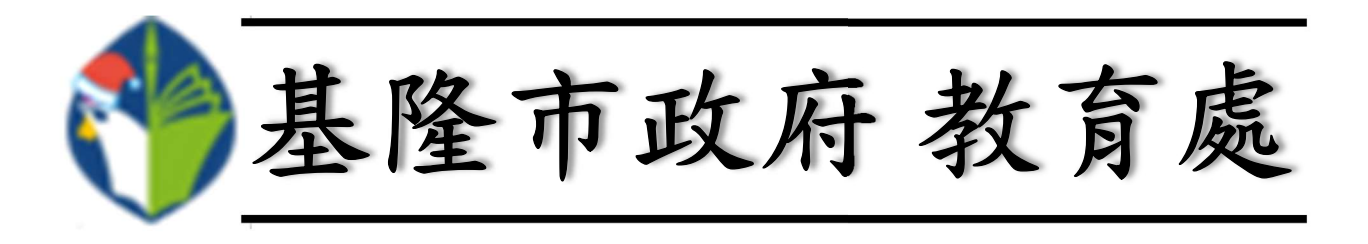

# ownCloud 雲端硬碟服務

操作手册

教育網路中心 製作

中華民國一〇九年三月二十五日

| 壹 |          |   | 前 | 音              | 3 |
|---|----------|---|---|----------------|---|
| 貳 |          |   | 如 | 何使用本處雲端硬碟服務    | 4 |
|   | -        | ` |   | 登入網址           | 4 |
|   | <b></b>  | ` |   | 登入帳號及密碼        | 4 |
|   | Ξ        | ` |   | 使用者登入          | 4 |
|   | 四        | ` |   | 登入本處雲端硬碟後的操作介面 | 4 |
| 參 | . `      |   | 操 | 作介面簡介          | 5 |
|   | -        | ` |   | 返回首頁           | 5 |
|   | ニ        | • |   | 檔案搜尋           | 5 |
|   | Ξ        | • |   | 個人帳號資訊         | 6 |
|   | 四        | ` |   | 根目錄及新建按鈕       | 9 |
|   | 五        | ` |   | 檔案分類           | 9 |
|   | 六        | ` |   | 已同步檔案/資料夾1     | 0 |
|   | セ        | ` |   | 回收桶及其他設定1      | 0 |
| 肆 |          |   | 檔 | 了案管理1          | 1 |
|   | -        | • |   | 檔案搜尋1          | 1 |
|   | <i>二</i> | ` |   | 新增資料夾1         | 2 |
|   | Ξ        | ` |   | 重新命名1          | 3 |
|   | 四        | ` |   | 查詢檔案/資料夾資訊1    | 3 |
|   | 五        | • |   | 上傳檔案1          | 5 |
|   | 六        | • |   | 下載檔案/資料夾1      | 5 |
|   | セ        | ` |   | 删除檔案/資料夾1      | 6 |

|   | 八、  | 分享檔案/資料夾          | .17  |
|---|-----|-------------------|------|
|   | 九、  | 設定標籤              | . 20 |
|   | + 、 | 檔案/資料夾查詢          | . 21 |
|   | +-、 | 還原檔案/資料夾          | . 24 |
|   | 十二、 | 永久刪除檔案/資料夾        | . 25 |
| 伍 | 、設  | 定大頭照              | . 26 |
|   | - 、 | 由電腦上傳圖片檔進行設定      | . 26 |
|   | 二、  | 由本處雲端硬碟儲存的檔案中進行設定 | . 28 |
|   | 三、  | 移除圖片              | .30  |

壹、前言

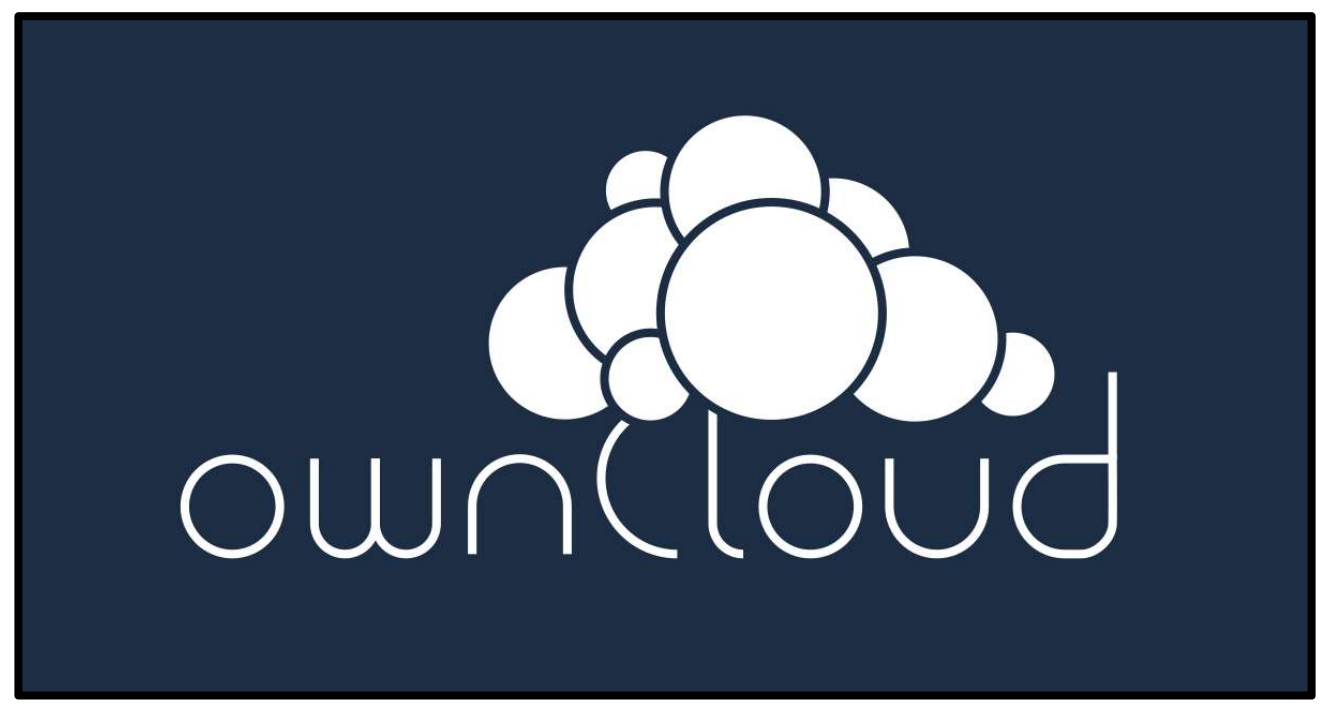

ownCloud 是一個以 PHP 程式語言結合資料庫所撰寫的私有雲軟體,具 有強大的跨平臺功能,其主要功用為利用雲端硬碟來分享檔案,使用者只 要透過瀏覽器 (Brower),將檔案上傳至雲端硬碟,即可快速分享檔案, 亦可下載他人分享之檔案及共用檔案,達到資料共享之目的。 貳、如何使用本處雲端硬碟服務

一、登入網址

http://192.168.200.229

二、登入帳號及密碼

同公務帳號及密碼。

三、使用者登入

登入畫面如下圖,請輸入公務帳號及密碼,再按●鈕登入 ownCloud。當 被詢問是否記憶密碼時,建議不要勾選,尤其是使用公用電腦時。

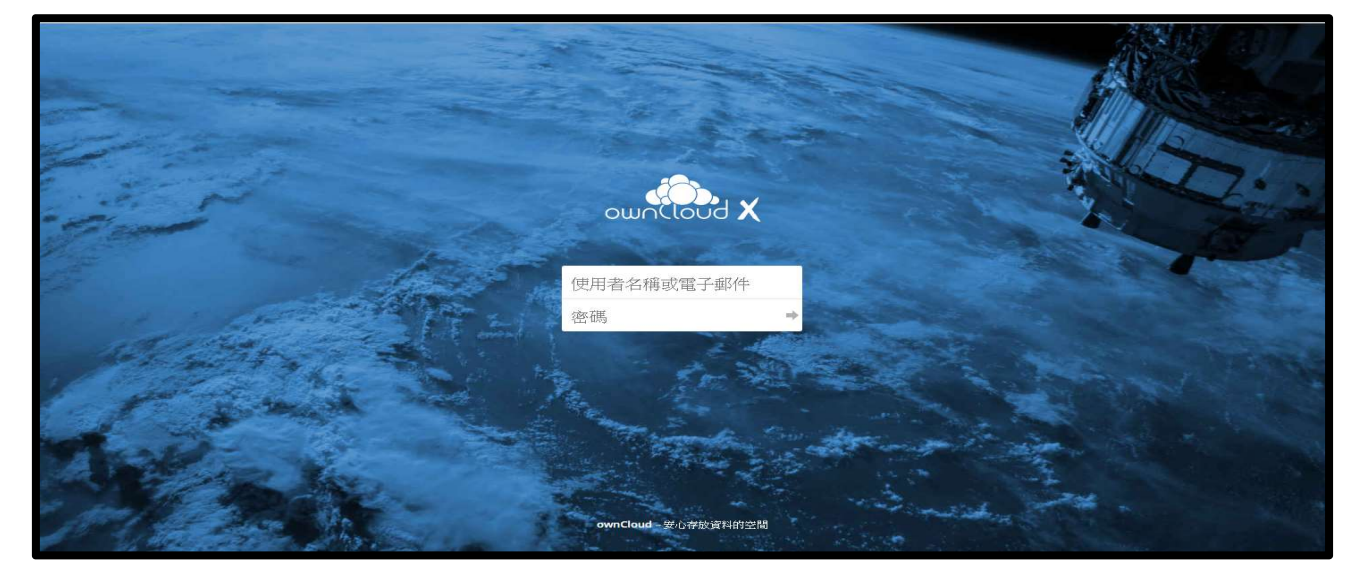

四、登入本處雲端硬碟後的操作介面

| ≡ 檔案                                                              | wincloud            |   |     |        | ۹ 뗽 - |
|-------------------------------------------------------------------|---------------------|---|-----|--------|-------|
| ▶ 所有檔案                                                            | * > +               |   |     |        |       |
| ★ 最繁                                                              | □ 名稱 ^              |   |     | 大小     | 修改時間  |
| < 與您分享                                                            | Documents           | < |     | 35 KB  | 5 夭前  |
| < 與其他人分享                                                          | Photos              | < | *** | 663 KB | 4 天前  |
| <ul> <li>         ・ 申連結分享         ・         ・         ・</li></ul> | ownCloud Manual.pdf | < |     | 4.8 MB | 6 天前  |
| - 3 (J.W.W.)                                                      | 2 包诺科夫和1 包缩宽        |   |     | 5.5 MB |       |
|                                                                   |                     |   |     |        |       |
|                                                                   |                     |   |     |        |       |
|                                                                   |                     |   |     |        |       |
|                                                                   |                     |   |     |        |       |
|                                                                   |                     |   |     |        |       |
|                                                                   |                     |   |     |        |       |
| 盲 回收桶                                                             |                     |   |     |        |       |
| ✿ 設定                                                              |                     |   |     |        |       |

下列各節以 📀 Google Chrome 瀏覽器為例進行說明。

參、操作介面簡介

操作介面各部名稱及功用:

| ≡ 檔案                                    |                     | wnCloud |    |            | _ ૧ 🍈 - |
|-----------------------------------------|---------------------|---------|----|------------|---------|
| ▶ 所有檔案                                  | *) + 四              | -       |    |            | ニミ      |
| ★ 最愛                                    | □ 名稱 -              |         |    | 大小         | 修改時間    |
| く 奥部分草 五                                | Documents           |         | <* | ••• 35 KB  | 5 天前    |
| < 與其他人分享                                | Photos              |         | <  | ••• 663 KB | 4天前六    |
| <ul><li>♂ 由連結分享</li><li>Q. 標籤</li></ul> | ownCloud Manual.pdf |         | <  | *** 4.8 MB | 6 天前    |
| N 1, JA (JAN)                           | 2 個資料夾和1 個檔案        |         |    | 5,5 MB     |         |
|                                         |                     |         |    |            |         |
|                                         |                     |         |    |            |         |
|                                         |                     |         |    |            |         |
|                                         |                     |         |    |            |         |
|                                         |                     |         |    |            |         |
|                                         |                     |         |    |            |         |
| <ul> <li>回收桶</li> <li>◆ 設定</li> </ul>   |                     |         |    |            |         |

一、返回首頁

按下 🚵 鈕立即返回初始登入 ownCloud 時的預設畫面。

二、檔案搜尋

按下 Q 鈕輸入關鍵字可進行檔案搜尋 (詳如後述肆、一)。

| ≡ 檔案                                                                                                    | winCloud            |   | ٩ |        | • 🚷    |
|----------------------------------------------------------------------------------------------------|---------------------|---|---|--------|--------|
| ▶ 所有檔案                                                                                                    | * > +               |   |   |        |        |
| ★ 嚴愛                                                                                                    | □ 名稱 ~              |   |   | 大小     | 修改時間   |
| < 與您分享                                                                                                    | Documents           | < |   | 57 KB  | 1 天前   |
| < 與其他人分享                                                                                                    | Photos              | < |   | 663 KB | 2 天前   |
| <ul> <li>         ・の</li> <li>         ・回連結分享         ・</li> <li>         ・</li> <li></li></ul> | Shared              |   |   | 35 KB  | 1 天前   |
| ~ 位置                                                                                                    | test                | < |   | 0 KB   | 21 小時前 |
|                                                                                                    | ownCloud Manual.pdf | < |   | 4.8 MB | 2 夭前   |
|                                                                                                    | 4 僵資料夾和1 個屬窯        |   |   | 5.6 MB |        |
|                                                                                                    |                     |   |   |        |        |
|                                                                                                    |                     |   |   |        |        |
|                                                                                                    |                     |   |   |        |        |
|                                                                                                    |                     |   |   |        |        |
|                                                                                                    |                     |   |   |        |        |
| ■ □収7桶                                                                                                    |                     |   |   |        |        |
| ♀ 設定                                                                                                    |                     |   |   |        |        |

三、個人帳號資訊
 (一)按下 / → 的▼鈕,選擇「設定」選項即進入檢視帳號資訊。
 1.「一般」設定:

| ≡ 設定           | , ownCloud                                                                                                    | 퉳 - |
|----------------|----------------------------------------------------------------------------------------------------|-----|
| 個人             | You are using 5.6 MB of 50 GB (0.01 %) (1)                                                                                                    |     |
| 1 一般           | (+)                                                                                                    |     |
| ■ 儲存區          | 大頭照 全名                                                                                                    |     |
| < 分享           |                                                                                                    |     |
| ♥ 安全性          | ( <b>百</b> 年) <sup>信箱</sup> (3)                                                                                                    |     |
| ••• Additional | 「「「」「「」「」「」「」「」「」「」「」「」「」「」「」「」「」「」「」」「」」「」」「」」「」」「」」「」」」                                                                                                    |     |
|                | You are not a member of any groups.                                                                                                    |     |
|                |                                                                                                    |     |
|                | 正體中文 (遊灣) 「  朝助翻譯 (4)                                                                                                    |     |
|                | Mail Notifications                                                                                                    |     |
|                | You can choose to be notified about events via mail. Some events are informative, others require an action (like accept/decline). Select your preference below: |     |
|                | Do not notify via mail                                                                                                    |     |
|                | To be able to receive mail notifications it is required to specify an email address for your account.                                                           |     |
|                | 下載應用程式來同步您的檔案                                                                                                    |     |
|                | Desktop app<br>Windows CD X, Law MDROID APP CN<br>Google Play                                                                                                   |     |
|                | If you want to support the project join development or spread the word!                                                                                         |     |
|                | 再次顯示首次使用精靈                                                                                                    |     |

- (1) 空間用量:顯示目前的使用量,預設可使用量為50GB。
- (2) 大頭照:可上傳照片,預設為使用者姓氏(詳如後述伍、)。
- (3) 資訊:使用者帳號資訊由系統提供,無法修改。

(4) 語言:可設定系統提供之語言,目前預設值為正體中文。

2.「儲存區」設定

外部儲存功能已被管理員禁用,顯示畫面如下圖。

| ≡ 設定           |                                                         | winCloud | - 🎲 |
|----------------|---------------------------------------------------------|----------|-----|
| 個人             | 外部儲存                                                    |          |     |
| ▲ 一般           | External storage has been disabled by the administrator |          |     |
| 🖿 儲存區          |                                                         |          |     |
| <b>〈</b> 分享    |                                                         |          |     |
| ♥ 安全性          |                                                         |          |     |
| ••• Additional |                                                         |          |     |
|                |                                                         |          |     |
|                |                                                         |          |     |
|                |                                                         |          |     |
|                |                                                         |          |     |
|                |                                                         |          |     |
|                |                                                         |          |     |

3.「分享」設定

此項目不建議更動,顯示畫面如下圖,其選項有二:

- Automatically accept new incoming local user shares:自動接受新登入用户進行分享。
- (2) Allow finding you via autocomplete in share dialog. If this is disabled the full username needs to be entered. : 允許利用分享視窗中的自動完成功能接受邀請加入。如果禁用此選項,則需要輸入完整的用戶名。

| ≡ 設定           | cion, ownCloud                                                                                                    | 🎲 · |
|----------------|----------------------------------------------------------------------------------------------------|-----|
| 個人             | 分享                                                                                                    |     |
| <b>上</b> 一般    | <ul> <li>Automatically accept new incoming local user shares</li> <li>Allow finding you via autocomplete in share dialog. If this is disabled the full username needs to be entered.</li> </ul> | 1   |
| ■ 储存電          |                                                                                                    |     |
| <b>〈</b> 分享    | 聯盟式經端分享<br>Nothing to configure.                                                                                                    | ſ   |
| ♥ 安全性          |                                                                                                    |     |
| ••• Additional |                                                                                                    |     |
|                |                                                                                                    |     |
|                |                                                                                                    | 1   |
|                |                                                                                                    |     |
|                |                                                                                                    |     |
|                |                                                                                                    |     |
|                |                                                                                                    | 1   |
|                |                                                                                                    |     |
|                |                                                                                                    |     |
|                |                                                                                                    |     |

4.「安全性」設定

此項目不建議更動,紅框標示處為使用者最近活動紀錄,顯示畫面

如下圖。

| ≡ 設定                                                                                                    | wnCloud                                                                                                    |                              | • |
|----------------------------------------------------------------------------------------------------|----------------------------------------------------------------------------------------------------|------------------------------|---|
| <ul> <li>(別人</li> <li>1 — 臣</li> <li>○ 前守正</li> <li>&lt; 하장</li> <li>♡ 安全性</li> <li>Adotonal</li> </ul> | CORS<br>Cross-Origin Resource Sharing<br>White-listed Domains<br>No Domains.<br>Add Domain<br>Relea 446<br>Sessions                                                                                                    |                              | _ |
|                                                                                                    | These are the web, desktop and mobile clients currently logged in to your ownCloud. Browser Mozilla/5.0 (Windows NT 10.0: Win64: x64) AppleWebKIX537.36 (KHTML, like Gecko) Chrome/80.0.3987.132 Safari/537.36 Mozilla/5.0 (Windows NT 10.0: Win64: x64) AppleWebKIX537.36 (KHTML, like Gecko) Chrome/80.0.3987.132 Safari/537.36 Mozilla/5.0 (Windows NT 10.0: Win64: x64) AppleWebKIX537.36 (KHTML, like Gecko) Chrome/80.0.3987.132 Safari/537.36                                                                                           | Most recent activity<br>3 天前 |   |
|                                                                                                    | Mozillar50 (Windows NT 10.0: Win64: x64) AppleWeb/KU53736 (H*TML, like Geckio) Chrome/80.0.3987.132 safari/337.36         Mozillar5.0 (Windows NT 10.0: Win64: x64) AppleWeb/KU537.36 (H*TML, like Geckio) Chrome/80.0.3987.149 safari/337.36         App passwords or tokens are passcodes that give an app or device permissions to access your ownCloud account.         Use them as a security measure to hole your actual password which you may only want to use for web interface login.         App name       Create new app passcode | 1 天前<br>重<br>樂砂衛             |   |

5.「附加 (Additional)」設定

| ≡ 設定           |                             | Construction of the second second sec | 🎲 - |
|----------------|-----------------------------|----------------------------------------------------------------------------------------------------|-----|
| 個人             | 錯誤                          |                                                                                                    |     |
| <b>L</b> -#    | No panels for this section. |                                                                                                    |     |
| ▶ 储存區          |                             |                                                                                                    |     |
| < 分享           |                             |                                                                                                    |     |
| ♥ 安全性          |                             |                                                                                                    |     |
| ••• Additional |                             |                                                                                                    |     |
|                |                             |                                                                                                    |     |
|                |                             |                                                                                                    |     |
|                |                             |                                                                                                    |     |
|                |                             |                                                                                                    |     |
|                |                             |                                                                                                    |     |
|                |                             |                                                                                                    |     |
|                |                             |                                                                                                    |     |
|                |                             |                                                                                                    |     |
|                |                             |                                                                                                    |     |
|                |                             |                                                                                                    |     |
|                |                             |                                                                                                    |     |
|                |                             |                                                                                                    |     |
|                |                             |                                                                                                    |     |
|                |                             |                                                                                                    |     |

此功用已被管理員禁用,顯示畫面如下圖。

(二)選擇「登出」選項即可登出ownCloud,顯示畫面如下圖。

| ≡ 檔案                                                                                                    | (O), ownCloud                                                                                            |   |      |    | ۹ 🔊 -   |
|----------------------------------------------------------------------------------------------------|----------------------------------------------------------------------------------------------------|---|------|----|---------|
| ■ 所有檔案                                                                                                    | ★ ) +                                                                                                    |   |      |    | ⊫ 設定    |
| ★ 最愛                                                                                                    | □ 名稱 ▲                                                                                                   |   |      | 大小 | 修正 ひ 登出 |
| < 與您分享                                                                                                    | Documents                                                                                                |   | <    | 57 | 3 天前    |
| <ul><li>契其他人分享</li><li> <p< td=""><td>Photos</td><td></td><td>约宁</td><td>КВ</td><td>2 天前</td></p<></li></ul> | Photos                                                                                                   |   | 约宁   | КВ | 2 天前    |
| へ 標籤                                                                                                    | Shared                                                                                                   | - | RXAE | КВ | 3 天前    |
|                                                                                                    | test                                                                                                    |   |      | КВ | 3 天前    |
|                                                                                                    | 4 個資料炎                                                                                                   | С | 登出   | КВ |         |
|                                                                                                    |                                                                                                    |   |      |    |         |
|                                                                                                    |                                                                                                    |   |      |    |         |
|                                                                                                    |                                                                                                    |   |      |    |         |
| 會 回收桶                                                                                                    |                                                                                                    |   |      |    |         |
| https://oc.kl.edu.tw/index.php/logout?requ                                                                   | esttoken=HF4kAgYCWV4/PCcWYhYaUBNkc0tGNgYKQnMFVHY4V0c%3D%3AdkGj4tjkQSJcZsR8c5792yLZv70fCiev9k1BgshLyno%3D |   |      |    |         |

四、根目錄及新建按鈕

按下 🖀 鈕可立即返回根目錄;按下 + 鈕則可進行檔案管理功能(詳 如後述建、二)。

| ≡ 檔案     |                     | ownCloud |                            | ۹ 퉳 +    |
|----------|---------------------|----------|----------------------------|----------|
| ■ 所有檔案   | <b>*</b> ) <b>+</b> |          |                            |          |
| ★ 最愛     | <b>土</b> 上傳         |          | ×.                         | · 修改時間   |
| < 與您分享   | ■ 資料夾 nual.pc       |          | <" *** 4.8 M               | B 2 天前   |
| < 與其他人分享 | test                |          | <₀ ··· 0 K                 | B 21 小時前 |
|          | Shared              |          | *** 35 K                   | B 1 天前   |
| 9、標籤     | Photos              | ▲ 上庙     | ≪ <mark>¢</mark> *** 663 K | 8 2 天前   |
|          | Documents           |          | ≪ <mark>0</mark> *** 57 K  | B 1 天前   |
|          | 4 個資料求和1 個檔案        | ▶ 資料夾    | 5,6 M                      |          |
|          |                     |          |                            |          |
|          |                     |          |                            |          |
|          |                     |          |                            |          |
| ■ 回收桶    |                     |          |                            |          |
| ♥ 設定     |                     |          |                            |          |

五、檔案分類

檢視我的最愛、他人分享的檔案、分享與其他人的檔案、由連結分享的檔 案及標籤等功能(詳如後述肆、八至十)。

| 修改時間                               |
|------------------------------------|
| 3 1 天前                             |
| 3 2 天前                             |
| 3 1 天前                             |
| 8 21 小時前                           |
| 3 2 天前                             |
|                                    |
|                                    |
|                                    |
|                                    |
|                                    |
| 大小<br>7 KI<br>3 KI<br>5 KI<br>9 KI |

六、已同步檔案/資料夾

顯示已同步之檔案及資料夾,透過▲與▼功能按鈕,可針對檔案及資料夾 進行昇冪及降冪排序,並可使用勾選核取方塊來選取檔案或資料夾,亦可 利用檔案或資料夾右方之功能按鈕來查看檔案資訊、設定分享功能、重新 命名、下載與刪除等。

| ≡ 檔案     | wnCloud            |            | a 퉳 -  |
|----------|--------------------|------------|--------|
| ▶ 所有檔案   | <b>★</b> 〉 +       |            |        |
| ★ 最愛     | □ 名稱 ▲             | 大小         | 修改時間   |
| < 與您分享   | Documents          | <br>57 KB  | 1 夭前   |
| < 與其他人分享 | Photos             | <br>663 KB | 2 夭前   |
|          | Shared             | <br>35 KB  | 1 天前   |
| 2、 標籤    | test               | <br>0 KB   | 21 小時前 |
|          | wmCloud Manual.pdf | <br>4.8 MB | 2 夭前   |
|          | 4 個資料來和 1 個傷窯      | 5.6 MB     |        |
|          |                    |            |        |
|          |                    |            |        |
|          |                    |            |        |
|          |                    |            |        |
|          |                    |            |        |
| ■ 回收桶    |                    |            |        |
| ✿ 設定     |                    |            |        |

七、回收桶及其他設定

將暫時刪除的檔案/資料夾,進行還原或永久刪除(詳如後述肆、十一及 十二)。

| ≡ | 檔案      |           | wnCloud |        | ۹ 🎲 -       |
|---|---------|-----------|---------|--------|-------------|
| - | 所有檔案    | * > +     |         |        |             |
| * | 假愛      | □ 名稱 -    |         |        | 大小 修改時間     |
| < | 與您分享    | Documents | <       | *** 5  | 7KB 1 天前    |
| 4 | 與其他人分享  | Photos    | <       | ••• 66 | 3 KB 2 天前   |
| S | 由連結分享   |           |         | ••• 3  | 5KB 1 天前    |
|   | 118:309 |           | <       |        | 0 KB 21 小時前 |
|   |         | ■ 回收桶     | <       | ••• 4. | B MB 2 夭前   |
|   |         |           |         | 5.     | 5 MB        |
|   |         | n en er   |         |        |             |
|   |         | 👐 前文人上    |         |        |             |
|   | /       |           |         |        |             |
|   |         |           |         |        |             |
| Ŧ | 回收桶     |           |         |        |             |
| 0 | 設定      |           |         |        |             |

#### 肆、檔案管理

一、檔案搜尋

(一)按下 Q 鈕。

| ≡   | 檔案     | wincloud               |    | ٩   |        |      | • |
|-----|--------|------------------------|----|-----|--------|------|---|
| -   | 所有檔案   |                        |    |     |        |      |   |
| *   | 最愛     | □ 治師 ^                 |    |     | 大小     | 修改時間 | 8 |
| <   | 與您分享   | Documents              | \$ |     | 35 KB  | 5 天前 |   |
| <   | 與其他人分享 | Photos                 | <  | ••• | 663 KB | 4 夭前 |   |
| S d | 由連結分享  | Monte Cloud Manual.pdf | <  |     | 4.8 MB | 6 夭前 |   |
|     |        | 2 個資料夾和1 個檔案           |    |     | 5.5 MB |      |   |
|     |        |                        |    |     |        |      |   |

(二)於顯示的欄位中輸入搜尋關鍵字,例:欲尋找jpg圖片檔。

(三)輸入後立即顯示搜尋結果如下:

|   |          | ji.                                            | ownCloud | ۹ jpg |
|---|----------|------------------------------------------------|----------|-------|
| # | +        | -                                              |          |       |
|   |          |                                                |          |       |
|   |          | 在其他資料夾中有3比結果                                   |          |       |
|   | <b>F</b> | San Francisco.jpg<br>/Photos/San Francisco.jpg |          |       |
|   | <b>1</b> | <b>Paris.jpg</b><br>/Photos/Paris.jpg          |          |       |
|   |          | <b>Squirrel.jpg</b><br>/Photos/Squirrel.jpg    |          |       |

(四)若找不到指定關鍵字,則回報「在此資料夾沒有任何項目」。

|                     | wnCloud                            | Q kl |
|---------------------|------------------------------------|------|
| <b>#</b> ) <b>+</b> |                                    |      |
|                     |                                    |      |
|                     |                                    |      |
|                     |                                    |      |
|                     | 0                                  |      |
|                     | 4                                  |      |
|                     | 在此資料夾中沒有任何項目                       |      |
|                     | No entries in this folder match kl |      |
|                     |                                    |      |

(一)點選畫面上方 + 鈕。

二、新增資料夾

| ≡ 檔案                                                                   | wmCloud             |   |     |        | ۹ 🎲 - |
|------------------------------------------------------------------------|---------------------|---|-----|--------|-------|
| ▶ 所有檔案                                                                 | *) + ()             |   |     |        |       |
| ★ 假愛                                                                   | 全 上傳                |   |     | 大小     | 修改時間  |
| < 與您分享                                                                 | 支持政                 | < | *** | 57 KB  | 1 天前  |
| < 與其他人分享                                                               | Photos +            | < |     | 663 KB | 2 天前  |
| <ul> <li>         ● 由連結分享      </li> <li>         ● 博知     </li> </ul> | Shared              |   |     | 35 KB  | 1 天前  |
| ~ 18.89                                                                | test                | < |     | 0 KB   | 1 天前  |
|                                                                        | ownCloud Manual.pdf | < |     | 4.8 MB | 2 夭前  |
|                                                                        |                     |   |     | 5.6 MB |       |

(二)點選「資料夾」。

(三)輸入資料夾名稱,例:公文。

| ≡ 檔案     |                     | ownCloud |     |     |        | ۹ 🎲 - |
|----------|---------------------|----------|-----|-----|--------|-------|
| ▶ 所有檔案   | <b>*</b> > <b>+</b> |          | 7   |     |        |       |
| ★ 最愛     | 全 上傳                | (≜ ) +   |     |     | 大小     | 修改時間  |
| < 與您分享   | 1 新資料夾              |          | <   | *** | 57 KB  | 1 天前  |
| < 與其他人分享 | Photos              | ◆ 上度     | <   |     | 663 KB | 2 夭前  |
|          | Shared              |          | _   |     | 35 KB  | 1 天前  |
| 9、 標籤    | test                | ▲ 公文 (三  | > < |     | 0 KB   | 1 夭前  |
|          | ownCloud Manual.pdf |          | <   |     | 4.8 MB | 2 天前  |
|          | 4 值资料夹和1 價鑑業        |          |     |     | 5.6 MB |       |

(四)輸入後按鍵盤上的【Enter】鍵後即完成新增,完成的畫面如下圖。

| ≡ 檔案                |                     | wnCloud                                                                |          |               | ء 🎲 - |
|---------------------|---------------------|------------------------------------------------------------------------|----------|---------------|-------|
| ▶ 所有檔案              | * > +               |                                                                        |          | Documents Ø   | ×     |
| ★ 最愛                | □ 名稱 -              | 大                                                                      | (小) 修改時間 | ★ 57 KB, 1 天前 |       |
| < 與您分享              | Documents           | < <b>4</b> *** 57                                                      | KB 1 天前  | 標籤            |       |
| < 與其他人分享<br>の 中海社公司 | Photos              | < 663                                                                  | KB 2 夭前  | <b>分享</b> 留言  |       |
| <ul> <li></li></ul> | Shared              | *** 35                                                                 | KB 1 夭前  | 使用者及群組 公共連結   |       |
|                     | test                | <s 0<="" th="" ····=""><th>KB 1 夭前</th><th>分享給群組或使用者</th><th></th></s> | KB 1 夭前  | 分享給群組或使用者     |       |
|                     | 公文                  | < <sup>a</sup> *** 0                                                   | KB 巍秒前   | (四)           |       |
|                     | ownCloud Manual.pdf | <s ***="" 4.8="" f<="" td=""><td>MB 2 夭前</td><td></td><td></td></s>    | MB 2 夭前  |               |       |
|                     | 5 個資料夾和1 個檔業        | 5.61                                                                   |          |               |       |

- 三、重新命名
  - (一)點選欲重新命名之檔案/資料夾後方的「•••」鈕。
  - (二)點選「重新命名」。
  - (三)於顯示反白的欄位中輸入新的名稱,例:將「Documents」改為「我 的文件」。

(四)按鍵盤上的【Enter】鍵後即完成。

| ≡ 檔案                | wnCloud             |                      | ۹ 🎲 - |
|---------------------|---------------------|----------------------|-------|
| ▶ 所有檔案              | ★ > +               |                      |       |
| ★ 最愛                | □ 名稱 ▲              | 大小                   | 修改時間  |
| < 與您分享              | Documents (三)       | () 57 KB             | 4 夭前  |
| Q其他人分享              | Photos              | < ··· 663 KB         | 3 天前  |
| <ul> <li></li></ul> | Shared              | 35 KB                | 4 天前  |
|                     | test                | <b>学 ····</b> ØKB    | 4 天前  |
|                     | * 🖿 &ż              | O KB                 | 3 夭前  |
| 我的文件                | ownCloud Manual.pdf | 1 詳細資料<br>寧 … 4.8 MB | 5 天前  |
| (四)                 | 5 個資料夾和1 個檔案        | ✓ 重新命名 (二) 56 MB     |       |
|                     |                     | ◆ 下載                 |       |
|                     |                     | ╸ ■除                 |       |
| 會 回收桶               |                     |                      |       |
| ✿ 設定                |                     |                      |       |

四、查詢檔案/資料夾資訊

(一)點選欲查詢之檔案/資料夾後方的「•••」鈕。

(二)點選「詳細資料」。

| ≡ 檔案                                             |                     | wnCloud                               | ۹ 🎲 -                                         |
|--------------------------------------------------|---------------------|---------------------------------------|-----------------------------------------------|
| ■ 所有檔案                                           | +                   |                                       |                                               |
| ★ 最愛                                             | □ 名稱 ▲              | <                                     | 大小 修改時間                                       |
| < 與您分享                                           | * Photos            | → → → → → → → → → → → → → → → → → → → |                                               |
| < 與其他人分享                                         | Shared              |                                       | i 詳細資料 35 KB 4 天前                             |
| <ul> <li>              ・             ・</li></ul> | test                | ✔ 重新命名                                | <ul> <li>▲ 重新命名</li> <li>○ KB 4 天前</li> </ul> |
| -, "19955688                                     | 📩 🚺 公文              | 1                                     | 0 KB 3 天前<br>盲 删除                             |
|                                                  | 我的文件                | ◆ 下載                                  | <ul> <li>s7 KB 4 关前</li> </ul>                |
|                                                  | ownCloud Manual.pdf | ★ ●                                   |                                               |
|                                                  | 5 個資料夾 和 1 個鑑案      | (Parton)                              | 5,6 MB                                        |

| ≡ 檔案     | <b>ерен</b> а силанија сила сила се се се се се се се се се се се се се | nCloud                 | ۹ 퉳 -                                |
|----------|-------------------------------------------------------------------------|------------------------|--------------------------------------|
| ▶ 所有檔案   | * > +                                                                   |                        | Photos &                             |
| ★ 最愛     |                                                                         | 大小 修改時間                | ★ 663 KB, 3 天前                       |
| < 與您分享   | Photos 🖉 1.                                                             | 63 KB 3 天前             | s://oc.kl.edu.tw/index.php/f/5968901 |
| く 與其他人分享 | ★ 663 KB, 3 天前 2.                                                       | 35 KB 4 天前             | (三)                                  |
| ♂ 田理紹介学  | https://ac.bl.edu.bu/Jadau.cha/6/7062004                                | 0 KB 4 天前 分享           | 磁音<br>-                              |
| AREAT -  | urfbstvockrednywingex.bubii/saosaoj                                     | 3.<br>0 KB 3 天前 使用     | 者及群組 公共連結                            |
|          | test                                                                    | <b>4.</b> 57 KB 4天前 分享 | 給群組或使用者                              |
|          |                                                                         | I.8 MB 5 夭前            |                                      |
|          | <b>分享</b>                                                               | N6 MB                  |                                      |
|          | 使用者及群组 公共連結                                                             | 5.                     |                                      |
|          | 分享給群組或使用者                                                               | Ĩ.                     |                                      |
| 盲 回收桶    |                                                                         |                        |                                      |
| ✿ 設定     |                                                                         |                        |                                      |

(三)下圖操作畫面右側所顯示即為該檔案/資料夾的相關資訊。

(四)檔案/資料夾的相關資訊介紹如下:

1. 檔案/資料夾名稱。

2. 檔案/資料夾的大小及上次修改日期。

3. 檔案/資料夾的存放位址。

4. 標籤名稱。

5. 分享資訊等。

6. 關閉查詢視窗。

五、上傳檔案
(一)點選畫面上方 + 鈕。
(二)點選「上傳」。
(三)選取欲上傳的檔案。
(四)按「開啟」後即完成。

| ≡ 檔案                | wmCloud                                                                   | ۹ 퉳 - |
|---------------------|---------------------------------------------------------------------------|-------|
| ► 所有檔案              | <b>66</b> 開設                                                              | ×     |
| ★ 最愛<br>全 上傳 (二)    | ← → · ↑ → 本機 → 本機磁碟(C:) → TEST ✓ ひ 2 提尋 TEST                              |       |
| < 與您分享 ■ 資料夾        | 組合管理 ▼ 新増資料灰 圖圖                                                           | - 💷 🕜 |
| < 與其他人分享 Photos     | * diazan                                                                  |       |
|                     | OneDrive     OneDrive     OneDrive     OneDrive     OneDrive     OneDrive |       |
| 9、標籤                | mages logocinst OpenD換 3quirei<br>mas 作指引                                 |       |
| test                | ■ 3D 初件<br>(三)                                                            |       |
| ownCloud Manual.pdf |                                                                           |       |
| 4個資料夾和1個檔案          | ♪ 音樂                                                                      |       |
|                     |                                                                           |       |
|                     | 10000000000000000000000000000000000000                                    |       |
|                     | ≝本機磁環(C:)<br>DATA(D:)                                                     |       |
|                     | ■ 2000 CC V V Flages                                                      | ~     |
|                     | 篇章(O)                                                                     | 取消    |
| ■ 回收桶               | (四)                                                                       | -12   |

#### 六、下載檔案/資料夾

(一) 選取欲下載至本機的檔案/ 資料夾(可複選)。

| I | 檔案     |                                                                                                    | wnCloud |      |        | ۹ 퉳 ۲ |
|---|--------|----------------------------------------------------------------------------------------------------|---------|------|--------|-------|
|   | 所有檔案   | <b>*</b> > +                                                                                                    | _       |      |        |       |
| * | 最愛     | □ 1個資料夾和1個檔案                                                                                                    |         | ↓ 下載 | 47 KB  |       |
| < | 與您分享   | Documents                                                                                                    | <       | ***  | 57 KB  | 1 天前  |
| < | 與其他人分享 | Photos                                                                                                    | <       |      | 663 KB | 幾秒前   |
| 9 | 由連結分享  | Shared                                                                                                    |         |      | 35 KB  | 1 天前  |
| Q | 標籤     | test                                                                                                    | <       |      | 0 KB   | 1 天前  |
|   |        | images log                                                                                                    |         |      | 12 KB  | 5.小药前 |
|   |        | The start and the start of the start of the |         |      | 12.00  | o     |
|   |        | owncloud Manual.pdf                                                                                                    | 5       | 000  | 4.8 MB | 2 大則  |
|   |        | 4 個資料夾和2 個檔案                                                                                                    |         |      | 5.6 MB |       |
|   |        | (-)                                                                                                    |         |      |        |       |
|   |        |                                                                                                    |         |      |        |       |
|   |        |                                                                                                    |         |      |        |       |
| Ŧ | 回收桶    |                                                                                                    |         |      |        |       |
| ¢ | 設定     |                                                                                                    |         |      |        |       |

 (二)按右上方「下載」鈕(下載鈕後方呈現數字即為選取檔案的大小)。
 (三)點選欲存放的位置,按「存檔」後即傳送至本機;若是下載資料夾時, 檔案會自動壓縮成zip檔。

| ≡ 檔案     |                     | wnCloud                                                                                                    |             |                 | ۹ 퉳 +   |
|----------|---------------------|----------------------------------------------------------------------------------------------------|-------------|-----------------|---------|
| ▶ 所有檔案   | <b>#</b> > <b>+</b> |                                                                                                    |             |                 |         |
| ★ 最愛     | 1個資料夾和1個檔案          |                                                                                                    |             | <b>↓</b> 下載 47K | :8 (二)  |
| < 與您分享   | Documents           |                                                                                                    | <           | ¢ ••• 571       | KB 1 天前 |
| < 與其他人分享 | Photos              | <b>《</b> 另存新檔                                                                                                    |             |                 | ×       |
|          | Shared              | ← → ↑ ↑ ▲ 本機 → 本機磁碟 (C:) → TEST                                                                                                    | ر ق v       | ○ 搜尋 TEST       |         |
| 9、 標籤    | tort                | 甜台管理▼ 新增資料页     ③ 3D 初件     ▲     ▲     ▲     ▲     ④     ③     □     □     □     □     □     □     □     □     □     □     □     □     □     □     □     □     □     □     □     □     □     □     □     □     □     □     □     □     □     □     □     □     □     □     □     □     □     □     □     □     □     □     □     □     □     □     □     □     □     □     □     □     □     □     □     □     □     □     □     □     □     □     □     □     □     □     □     □     □     □     □     □     □     □     □     □     □     □     □     □     □     □     □     □     □     □     □     □     □     □     □     □     □     □     □     □     □     □     □     □     □     □     □     □     □     □     □     □     □     □     □     □     □     □     □     □     □     □     □     □     □     □     □     □     □     □     □     □     □     □     □     □     □     □     □     □     □     □     □     □     □     □     □     □     □     □     □     □     □     □     □     □     □     □     □     □     □     □     □     □     □     □     □     □     □     □     □     □     □     □     □     □     □     □     □     □     □     □     □     □     □     □     □     □     □     □     □     □     □     □     □     □     □     □     □     □     □     □     □     □     □     □     □     □     □     □     □     □     □     □     □     □     □     □     □     □     □     □     □     □     □     □     □     □     □     □     □     □     □     □     □     □     □     □     □     □     □     □     □     □     □     □     □     □     □     □     □     □     □     □     □     □     □     □     □     □     □     □     □     □     □     □     □     □     □     □     □     □     □     □     □     □     □     □     □     □     □     □     □     □     □     □     □     □     □     □     □     □     □     □     □     □     □     □     □     □     □     □     □     □     □     □     □     □     □     □     □     □     □     □     □     □     □     □     □     □     □     □     □     □     □     □     □     □     □     □     □     □     □ | 沒有符合搜查修件的道日 | . 8             | ii • 😲  |
|          |                     | ↓ 下載<br>圖 文件                                                                                                    |             |                 |         |
|          | images.jpg          | ▶ 音樂                                                                                                    |             |                 |         |
|          | ownCloud Manual.pdf | ■ 国片 ■ 影片                                                                                                    |             |                 |         |
|          | 4個資料夾和2個檔案          | ≝本機磁碟 (C)<br>DATA (D:)                                                                                                    |             |                 |         |
|          |                     | USB 磁骥機 (F:)                                                                                                    |             |                 |         |
|          |                     | LUSB 远键模 (F:)                                                                                                    |             |                 |         |
|          |                     | ·福葉名稱(N): download<br>存福類型(T): zip Archive                                                                                                    |             |                 | ~       |
| -        |                     | ▲ 陽藏資料夾                                                                                                    |             | 存檔(S)           | 取淄      |
|          |                     |                                                                                                    |             | (=)             |         |
| ✿ 設定     |                     |                                                                                                    |             | (ニ)             |         |

七、刪除檔案/資料夾

(一) 選取欲刪除的檔案/ 資料夾。

(二)按右上方「刪除」鈕,立即將選取的檔案/資料夾丟入「回收桶」。

| ≡ 檔案     |                     |     | 🕥, ownCloud |          |    |      |        | ۹ 🎲 ۲ |
|----------|---------------------|-----|-------------|----------|----|------|--------|-------|
| ■ 所有檔案   | <b>#</b> > <b>+</b> |     |             |          | _  |      |        |       |
| ★ 最愛     | □ 1個檔案              |     |             |          |    | ↓ 下載 | 12 KB  | 刪除 盲  |
| < 與您分享   | Documents           |     |             |          | 1  | ***  | 35 KB  | 5 夭前  |
| < 與其他人分享 | Photos              |     |             |          | <  |      | 663 KB | 4 天前  |
| 𝒞 由連結分享  | shared              |     |             |          | <  |      | 0 KB   | 幾秒前   |
| 9、標籤     | test                |     |             |          | <  |      | 0 KB   | 5 夭前  |
|          | images.jpg          | (-) |             |          | <  |      | 12 KB  | 4 天前  |
|          | ownCloud Manual.pdf |     |             |          | <  | ***  | 4.8 MB | 6 天前  |
|          | 4個資料夾和2個檔算          |     |             | <u> </u> |    |      | 5.5 MB |       |
|          |                     | ↓下載 | 12 KB       | 刪除 盲     | (= | -)   |        |       |
| 盲 回收桶    |                     |     |             |          |    |      |        |       |
| ◎ 設定     |                     |     |             |          |    |      |        |       |

八、分享檔案/資料夾

(一)選擇以「使用者及群組」分享:

1. 選取欲分享之檔案/資料夾。

2. 按該檔案/資料夾列後方之「分享」鈕。

|   | 檔案     | Cloud                  |     |        | ۹ 🎲 - |
|---|--------|------------------------|-----|--------|-------|
|   | 所有檔案   |                        |     |        |       |
| * | 最愛     | 1 倒檔案                  | ↓下载 | 4.8 MB | 刪除 盲  |
| < | 與您分享   | Documents <            | *** | 57 KB  | 1 天前  |
| < | 與其他人分享 | Photos <               |     | 663 KB | 幾秒前   |
| 9 | 由連結分享  | Shared                 |     | 35 KB  | 1 天前  |
| 0 | 標識     | test <                 |     | 0 KB   | 1 天前  |
|   |        | SownCloud Manual.pdf 1 |     | 4.8 MB | 2 天前  |
|   |        | - 質資料夾和1 個檔案           |     | 5.6 MB |       |
|   |        | < 2                    |     |        |       |

 3.請輸入對方帳號,例:要分享給"蘇仕文",只要在編輯欄位上輸入" 蘇",即可由選單中點選。

 完成檔案分享(所分享的檔案可於左方功能表選單之「與其他人分 享」中顯示)。

| ≡ 檔案     |                                                                                                    | (), ownCloud |     |        |                   | ۹ 🎲 -                   |
|----------|----------------------------------------------------------------------------------------------------|--------------|-----|--------|-------------------|-------------------------|
| ▶ 所有檔案   | ९ 解文 -                                                                                                    |              |     |        |                   | ownCloud Manual.pdf &   |
| ★ 最愛     | ×                                                                                                    |              | ↓下菰 | 4.8 MB | 刪除 盲              | ★ 4.8 MB; 2 天前          |
| < 與您分享   | ownCloud Manual.pdf ∂<br>★ 4.8 MB, 2天前                                                                    | <            | *** | 57 KB  | 1 天前              | pdf                     |
| < 與其他人分享 | pdf                                                                                                    | <            |     | 663 KB | 巍秒前               |                         |
|          |                                                                                                    |              |     | 25 KD  | · T#              |                         |
| へ 標籤     | 分享 版本 留言                                                                                                  |              | *** | 30 KB  | 「大則               | 使用者及辭組 公共連結             |
|          | 使用者及群組 公共連結                                                                                               | <            |     | 0 KB   | <mark>1</mark> 天前 | 分享給群組或使用者               |
|          | <b>蘇 2</b>                                                                                                | <b>3</b> 已分享 |     | 4.8 MB | 2 夭前              | 💮 新任文 🛛 可分享 🖾 可編輯 🚽 🧧 🔋 |
|          | 王純葱         使居寄名病           健居寄名病         通灯寄名病           (伊尼寄名病)         通灯客名病           (武家)         補助 |              |     | 5.6 MB |                   |                         |
| 盲 回收桶    |                                                                                                    |              |     |        |                   |                         |
| ● 設定     |                                                                                                    |              |     |        |                   |                         |

| ≡ 檔案                                     |                     | wnCloud                 |              | ۹ 🎲 -                                      |
|------------------------------------------|---------------------|-------------------------|--------------|--------------------------------------------|
| <ul> <li>▶ 所有檔案</li> <li>★ 最愛</li> </ul> | ▲ ) + □ 1個檔案        | <b>↓</b> 下載 4.8 MB      | 删除 盲         | ×<br>ownCloud Manual.pdf の<br>★4.8 MB; 2天前 |
| < 與您分享                                   | Documents           | < 57 KB                 | 1 夭前         | pdf                                        |
| <ul> <li></li></ul>                      | Photos              | < … 663 KB              | 幾秒前          | <b>分享</b> 版本 留言                            |
| Q、標籤                                     | test                | 35 KB                   | 1 天前<br>1 天前 | 使用者及群组 公共運結                                |
|                                          | ownCloud Manual.pdf | <b>∂</b> 巳分享 *** 4.8 MB | 2 夭前         | 🛞 蘇仕文 🖾 可分享 🖾 可編輯 🗸                        |
|                                          | 4 留資料天和1 個檔票        | 5.6 MB                  |              | 5                                          |
| 盲 回收桶                                    |                     |                         |              |                                            |
| ◎ 設定                                     |                     |                         |              |                                            |

5. 若欲停止分享, 請按 🍵 鈕。

(二)選擇以「公共連結」分享:

1. 選取欲分享之檔案/資料夾。

2. 按該檔案/資料夾列後方之「分享」鈕。

| ≡ 檔案                                                                                                    | awnCloud             |     |        | ۹ 퉳 + |
|----------------------------------------------------------------------------------------------------|----------------------|-----|--------|-------|
| ■ 所有檔案                                                                                                    | * > +                |     |        |       |
| ★ 最愛                                                                                                    | □ 1 倒檔案              | ↓下載 | 4.8 MB | 刪除 盲  |
| < 與您分享                                                                                                    | Documents            | <   | 57 KB  | 1 天前  |
| < 與其他人分享                                                                                                    | Photos               | <   | 663 KB | 幾秒前   |
| ● 由連結分享     □     □     □     □     □     □     □     □     □     □     □     □     □     □     □     □     □     □     □     □     □     □     □     □     □     □     □     □     □     □     □     □     □     □     □     □     □     □     □     □     □     □     □     □     □     □     □     □     □     □     □     □     □     □     □     □     □     □     □     □     □     □     □     □     □     □     □     □     □     □     □     □     □     □     □     □     □     □     □     □     □     □     □     □     □     □     □     □     □     □     □     □     □     □     □     □     □     □     □     □     □     □     □     □     □     □     □     □     □     □     □     □     □     □     □     □     □     □     □     □     □     □     □     □     □     □     □     □     □     □     □     □     □     □     □     □     □     □     □     □     □     □     □     □     □     □     □     □     □     □     □     □     □     □     □     □     □     □     □     □     □     □     □     □     □     □     □     □     □     □     □     □     □     □     □     □     □     □     □     □     □     □     □     □     □     □     □     □     □     □     □     □     □     □     □     □     □     □     □     □     □     □     □     □     □     □     □     □     □     □     □     □     □     □     □     □     □     □     □     □     □     □     □     □     □     □     □     □     □     □     □     □     □     □     □     □     □     □     □     □     □     □     □     □     □     □     □     □     □     □     □     □     □     □     □     □     □     □     □     □     □     □     □     □     □     □     □     □     □     □     □     □     □     □     □     □     □     □     □     □     □     □     □     □     □     □     □     □     □     □     □     □     □     □     □     □     □     □     □     □     □     □     □     □     □     □     □     □     □     □     □     □     □     □     □     □     □     □     □     □     □     □     □     □     □     □     □     □     □     □    □    □    □    □    □    □    □    □    □   □ | Shared               |     | 35 KB  | 1 天前  |
| ~ 作家的                                                                                                    | test                 | <   | 0 KB   | 1 天前  |
|                                                                                                    | Non-Cloud Manual.pdf | <   |        | 2 夭前  |
|                                                                                                    | 4 個資料夾和1 個檔案         |     | 5,6 MB |       |
|                                                                                                    | <                    |     |        |       |
|                                                                                                    |                      |     |        |       |

3. 請按「建立公開連結」鈕。

- 4. 輸入「連結名稱」、「設定密碼」及「過期」(即分享期限)等資
   訊,例:設定「連結名稱」:TEST、「密碼」:\*\*\*\*\*、「過期」:
   25-03-2020。
- 5.按「分享」鈕,完成檔案分享(所分享的檔案可於左方功能表選單 之「由連結分享」中顯示)。

| ≡ 檔案     |       | cita own                                        | Cloud |     |        |       | م 🎲 ۲                                                            |
|----------|-------|-------------------------------------------------|-------|-----|--------|-------|------------------------------------------------------------------|
| ■ 所有檔案   | * > + | ×                                               |       |     |        |       | ownCloud Manual.pdf                                              |
| ★ 最愛     | □ 名   | Create link share: /ownCloud Manual.pdf<br>連結名稱 |       |     | 大小     | 修改時間  | ★ 4.8 MB, 6 天前                                                   |
| < 與您分享   | Doc   | Public link                                     | <     |     | 35 KB  | 5 天前  | <b>花带 3</b> 55                                                   |
| < 與其他人分享 | Pho   | ◎ 下載 / 檢視                                       | <     |     | 663 KB | 4 天前  | <b>分享</b> 版本 留言                                                  |
|          | test  | Recipients can view or download contents.       | <     | *** | 0 KB   | 5 夭前  | 使田 <u>田</u> 安武祖 <b>公共連</b> 結                                     |
| へ 標籤     |       | <b>密碼</b><br>選擇密碼                               | 2     |     | 4 9 MP | 6 玉前  |                                                                  |
|          |       | 4                                               | ~     |     | 4.4 10 | • × M | There are currently no link shares, you can create one<br>建立公開連結 |
|          | 31    | 過期                                              |       |     | 3      |       | Anyone with the link has arress to the file/folder               |
|          |       | 22234-#3703 H1703                               |       |     |        |       |                                                                  |
|          |       | 取消 分享                                           | 5     |     |        |       | 建立公開連結 3                                                         |
|          | I     |                                                 |       |     |        |       |                                                                  |
|          |       |                                                 |       |     |        |       |                                                                  |

6. 若欲停止分享, 請按 🍵 鈕。

| ≡ 檔案                                      |                     | wnCloud      |     |        |                   |                                             | ۹ 🎲 -          |
|-------------------------------------------|---------------------|--------------|-----|--------|-------------------|---------------------------------------------|----------------|
| ■ 所有檔案                                    | · # ), +            |              |     |        |                   | ownCloud Manual.pdf 🔗                       | ×              |
| ★ 最愛                                      | □ 名稱 -              |              |     | 大小     | 修改時間              | ★ 4.8 MB, 6 天前                              |                |
| < 與您分享                                    | Documents           | <            |     | 35 KB  | 5 夭前              | 林園館                                         |                |
| < 與其他人分享                                  | Photos              | <            |     | 663 KB | 4 天前              | 分享版本 留言                                     |                |
| <ul> <li>         · 由連結分享     </li> </ul> | test                | <            | *** | 0 KB   | 5 天前              | 使用者及群組 公共連結                                 |                |
| く構築                                       | ownCloud Manual.pdf | <b>∂</b> 已分享 | ••• | 4.8 MB | <mark>6</mark> 天前 | Public link                                 | ₿ <b>♀</b> < 會 |
|                                           | 3 留容科技 和 1 個檔案      |              |     | 5.5 MB |                   | 建立公開連結<br>Anyone with the link has access t | 6              |
| 會 回收桶                                     |                     |              |     |        |                   |                                             |                |
| ✿ 設定                                      |                     |              |     |        |                   |                                             |                |

九、設定標籤

(一)點選欲設定標籤之檔案/資料夾後方的「•••」鈕。

(二)點選「詳細資料」。

| ≡ 檔案                                        |                       | winCloud                      | ۹ 🎲 -       |
|---------------------------------------------|-----------------------|-------------------------------|-------------|
| ■ 所有檔案                                      | * > +                 |                               |             |
| ★ 最愛                                        | □ 名稱 →                |                               | 大小 修改時間     |
| < 與您分享                                      | * Photos              | <                             | 663 KB 3 天前 |
| < 與其他人分享                                    | Shared                | <i>i</i> 詳細資料                 | 35 KB 4 夭前  |
|                                             | < test                | 🖋 重新命名                        | 0 KB 4 夭前   |
| 2、標籤                                        | \star 📄 公文            | < ●●● (一) ↓ 下就                | 0 KB 3 天前   |
|                                             | 我的文件                  |                               | 57 KB 4 天前  |
|                                             | ownCloud Manual.pdf   | i 詳細資料 (二) <sub>ℓ 見分享</sub> … | 4.8 MB 5 夭前 |
|                                             | 5 儘資料夾 和1 個檔案         | ✔ 重新命名                        | 5.6 MB      |
|                                             |                       | ◆ 下載                          |             |
| ■ IOU/54番                                   |                       | 會 删除                          |             |
| https://oc.kl.edu.tw/index.php/apps/files/? | dir=/&fileid=5968897# |                               |             |

(三)點選「標籤」欄位。

(四)可選擇既存標籤或新增標籤,例:新增"測試用"標籤,輸入完畢請按 鍵盤上【Enter】鍵後即完成。

(五) 若欲重新命名標籤, 請按 🖋 鈕, 於顯示的欄位中輸入新名稱。

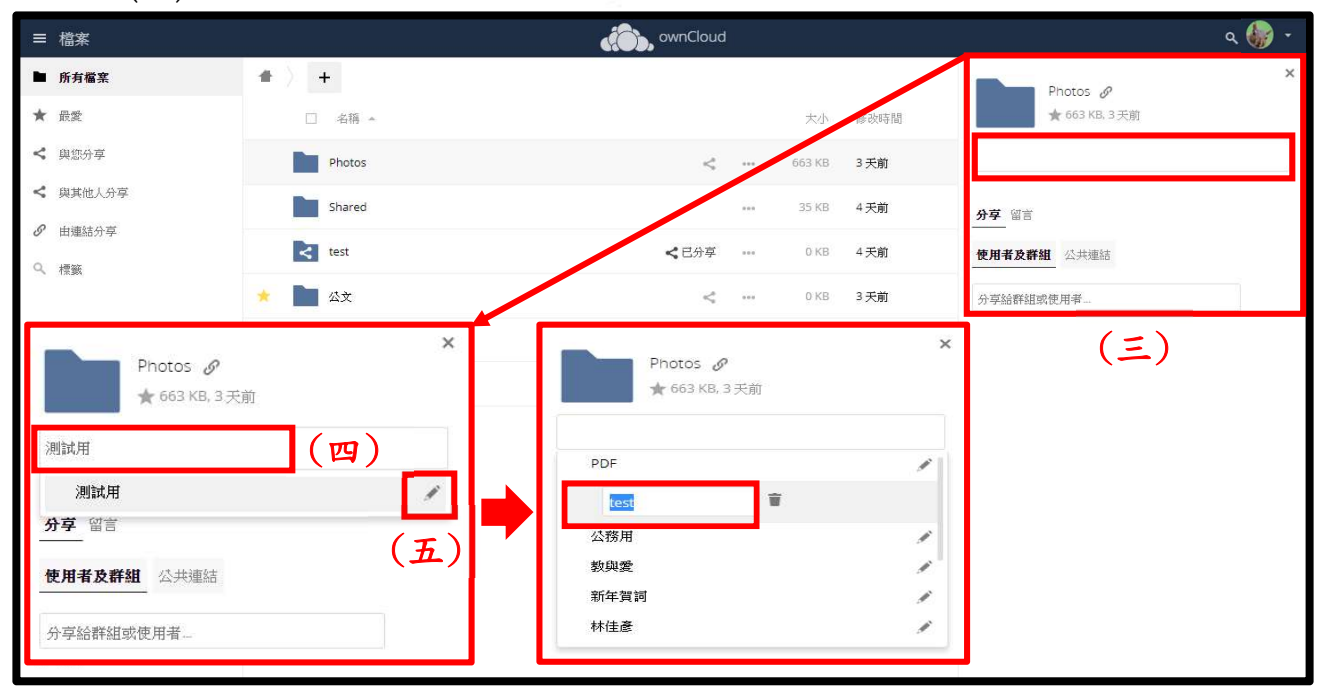

| ≡ 檔案                                             |        | wnCloud                           | م 🎲 ۲          |
|--------------------------------------------------|--------|-----------------------------------|----------------|
| ▶ 所有檔案                                           | * > +  |                                   | Photos Ø       |
| ★ 最愛                                             | 🗌 名稱 🔺 | 大小。多改時間                           | ★ 663 KB, 3 天前 |
| < 與您分享                                           | Photos | < 663 KB 3 天前                     |                |
| < 與其他人分享                                         | Shared | 35 KB 4 天前                        | <b>分享</b> 留言   |
| <ul> <li>              ・             ・</li></ul> | < test | < 已分享 ••• 0 KB 4 天前               | 使用者及群组 公共連結    |
| 175.994                                          | * 🖿 公文 | <ul> <li>••• 0 KB 3 天前</li> </ul> | 分享給群組或使用者      |
| Photos ♂<br>★ 663 KB, 3天<br>测试用                  | ×<br>前 | Photos <i>必</i><br>★ 663 KB, 3 天前 | ×              |
| 测試用<br><b>分享</b> 留言                              | /      | PDF 2                             | (六)            |
| 使用者及群組 公共連結                                      |        | 数與愛<br>新年賀词<br>1445年              |                |
| 分享給群組或使用者                                        |        | 47r任愿                             |                |

(六)若欲刪除標籤請按 🍵 鈕。

十、檔案/資料夾查詢

(一)將檔案/資料夾設為「最愛」:

1. 點選欲設為「最愛」的檔案/資料夾前方 ★ 的鈕。

| ≡ 檔案                                         | wnCloud               |   |     |        | ۹ 🎲 +  |
|----------------------------------------------|-----------------------|---|-----|--------|--------|
| ▶ 所有檔案                                       |                       |   |     |        |        |
| ★ 最愛                                         | □ 名稱 ▲                |   |     | 大小     | 修改時間   |
| < 與您分享                                       | Documents             | < | *** | 35 KB  | 5 天前   |
| < 與其他人分享                                     | Photos                | < |     | 663 KB | 4 天前   |
|                                              | test                  | < |     | 0 KB   | 巍秒前    |
|                                              | * 🛄 &ż                | < |     | 0 KB   | 幾秒前    |
|                                              | 1 题 我的文件              | < | *** | 0 KB   | 幾秒前    |
|                                              | ownCloud Manual.pdf   | < | *** | 4.8 MB | 6 天前   |
|                                              | 5 值读科英和1 值檔案          |   |     | 5.5 MB |        |
|                                              |                       |   |     |        |        |
|                                              |                       |   |     |        |        |
|                                              |                       |   |     |        |        |
| ■ 回收補                                        |                       |   |     |        |        |
| https://oc.kl.edu.tw/index.php/apps/files/?o | lir=/&fileid=5968897# |   |     |        |        |
| image (1).png                                | 🖬 image.png 🥎         |   |     |        | 全部顧示 × |

2. 完成設定時,檔案/資料夾前方之 🔶 鈕會點亮。

3. 欲查詢我的最愛的內容時,請點選畫面左方功能表選單「最愛」,
 即可開啟「最愛」視窗。

| ≡ 檔案                                         |                       | ownCloud |   |         |   |        | ۹ 퉳 - |
|----------------------------------------------|-----------------------|----------|---|---------|---|--------|-------|
| ▶ 所有檔案                                       | <b>4</b> ) +          |          |   |         |   |        |       |
| * Bg 3 🛰                                     | □ 名稱 -                |          |   |         |   | 大小     | 修改時間  |
| < 與您分享                                       | Histos                |          |   |         | < | 663 KB | 3 夭前  |
| < 與其他人分享                                     | Shared                |          |   |         |   | 35 KB  | 4 夭前  |
| 𝔄 由連結分享                                      | < test                | ▶ 所有檔案   |   | 名稱 ▲    |   | 0 KB   | 4 天前  |
| 9、 橋籤                                        | * <b>人</b> 公文         | ★ 最愛     |   |         |   | 0 KB   | 3 天前  |
|                                              | 1001 分/4              |          | * | 公文      |   | 57 KB  | 4 平前  |
|                                              |                       | < 與您分享   |   | 1.用姿料式  |   | 4.0.40 | - ~ # |
|                                              | owncloud Manual.pdf   | < 與其他人分享 |   | 2014月间1 |   | 4.8 MB | ○大則   |
|                                              | 5 個資料夾 和 1 個檔算        |          |   |         |   | 5.6 MB |       |
|                                              |                       | ♂ 由連結分享  |   |         |   |        |       |
|                                              |                       | へ 標籤     |   |         |   |        |       |
|                                              | L L                   |          |   |         |   |        |       |
| <b>盲</b> 同版播                                 |                       |          |   |         |   |        |       |
| - 1-12/112<br>                               |                       |          |   |         |   |        |       |
| https://oc.kl.edu.tw/index.php/apps/files/?o | dir=/&tileid=5968897# |          |   |         |   |        |       |

(二)查詢其他人分享的檔案/資料夾:

1. 點選左方功能表選單的「與您分享」。

2. 完成本項操作,即可開啟「與您分享」視窗。

| ≡ 檔案                                       | com Clc               | ud   |         | ۹ 🎲 - |
|--------------------------------------------|-----------------------|------|---------|-------|
| ▶ 所有檔案                                     | 名稱                    |      | State 🔺 | 分享時間  |
| ★ 最愛                                       | Documents             | <陳純華 |         | 4天前 2 |
| < 與您分享<br>1                                | 1 (西 2913).10         |      |         | -     |
| < 與其他人分享                                   | , 與其代5% .             |      |         |       |
|                                            |                       |      |         |       |
| へ 標籤                                       |                       |      |         |       |
|                                            |                       |      |         |       |
|                                            |                       |      |         |       |
|                                            |                       |      |         |       |
|                                            |                       |      |         |       |
|                                            |                       |      |         |       |
|                                            |                       |      |         |       |
|                                            |                       |      |         |       |
|                                            |                       |      |         |       |
| 會 同版構                                      |                       |      |         |       |
|                                            |                       |      |         |       |
| https://oc.kl.edu.tw/index.php/apps/files/ | dir=/&view=sharingin# |      |         |       |

(三)查詢分享給其他人的檔案/資料夾:

1. 點選左方功能表選單的「與其他人分享」。

2. 完成本項操作,即可開啟「與其他人分享」視窗。

| ≡ 檔案    |                     | ownCloud | ۾ 🎲 -       |
|---------|---------------------|----------|-------------|
| ▶ 所有檔案  | 名稱 🔺                |          | 分享時間        |
| ★ 最愛    | test                | <        | 與陳莞華分享 5小時前 |
| < 與您分享  | ownCloud Manual.pdf |          |             |
|         | 1 個資料夾和1 個檔案        |          |             |
| ● 田地和万字 |                     |          |             |
| 1#384   |                     |          |             |
|         |                     |          |             |
|         |                     |          |             |
|         |                     |          |             |
|         |                     |          |             |
|         |                     |          |             |
|         |                     |          |             |
|         |                     |          |             |
| 會 回收桶   |                     |          |             |
| ✿ 設定    |                     |          |             |

(四)查詢「由連結分享」的檔案/資料夾:

1. 點選左方功能表選單的「由連結分享」。

2. 完成本項操作,即可開啟「由連結分享」視窗。

| ≡ 檔案     | don ownClou        | d     |      | ۹ 🎲 - |
|----------|--------------------|-------|------|-------|
| ▶ 所有檔案   | 名稱                 |       | 分享時間 | 到期日   |
| ★ 最愛     | wmCloud Manual.pdf | ∂ 已分享 | 3 夭前 | 1天內   |
| < 與您分享   | 1 価超空              |       |      | 2     |
| < 與其他人分享 |                    |       |      |       |
|          |                    |       |      |       |
| へ 標籤     |                    |       |      |       |
|          |                    |       |      |       |
|          |                    |       |      |       |
|          |                    |       |      |       |
|          |                    |       |      |       |
|          |                    |       |      |       |
|          |                    |       |      |       |
|          |                    |       |      |       |
|          |                    |       |      |       |
| 會 回收桶    |                    |       |      |       |
| ✿ 設定     |                    |       |      |       |

(五)以設定的「標籤」來查詢檔案/資料夾:

1. 點選左方功能表選單的「標籤」。

2. 點選欲查詢的「標籤」,例:欲查詢「test」的標籤。

3.即可顯示標籤為「test」之檔案/資料夾。

| ≡ 檔案     |                          |                    | wnCloud  | ۹ 퉳 -  |
|----------|--------------------------|--------------------|----------|--------|
| ▶ 所有檔案   | Select tags to filter by |                    |          |        |
| ★ 最愛     |                          |                    |          |        |
| < 與您分享   | ▶ 所有檔案                   |                    |          |        |
| < 與其他人分享 | ★ 最愛                     | PDF                |          |        |
|          | <b>《</b> 印你分支            | test               |          |        |
| 9 標籤 1   |                          | 公務用 教與愛            |          |        |
|          | < 與其他人分享                 | 新年賀詞               |          | 3      |
|          | ♂ 由連結分享                  | 林佳彦                |          | ◆      |
|          | へ 標籤                     | 江嘉垧<br>Smitz k bee | ▶ 所有檔案   | test × |
|          |                          |                    | ★ 最愛     | 名稱 -   |
|          |                          |                    | < 與您分享   | Photos |
|          |                          |                    | < 與其他人分享 | Shared |
|          |                          |                    |          |        |
| 盲 回收桶    |                          |                    | へ 標籤     | 2 個資料夾 |
| ♀ 設定     |                          |                    |          |        |

十一、 還原檔案/資料夾

(一)點選左方功能表選單之「回收桶」。

(二)選取欲還原之檔案/資料夾後方的 5 還原 鈕,即可將刪檔還原。

| ≡ 檔案     |                                        | ownCloud      | ۾ 🎲 -            |
|----------|----------------------------------------|---------------|------------------|
| ▶ 所有檔案   | <b>a</b> : ):                          |               |                  |
| ★ 最愛     | 二名稱                                    |               | 已删除 -            |
| < 與您分享   | ownCloud Manual.pdf                    |               | の還原 … 3天前        |
| < 與其他人分享 | images.jpg                             |               | ○ 還原 ・・・ 3 天前    |
|          | <u>ک</u> ۵                             |               | <b>の</b> 灌原 3 天前 |
| ( Trues  | 1000 1000 1000 1000 1000 1000 1000 100 |               | の 遼原 4 天前        |
|          | 文件                                     |               | の 選原 4 天前        |
|          | 3個資料夾和2個檔案                             | ♀ 還原 🛛 ⊷ 3 天前 |                  |
|          |                                        | (=)           |                  |
|          |                                        |               |                  |
|          |                                        |               |                  |
| ♥ 設定     |                                        |               |                  |

十二、 永久刪除檔案/資料夾

(一)點選左方功能表選單之「回收桶」。

(二) 選取欲還原之檔案/資料夾後方的「•••」鈕。

(三)按 👕 鈕即完成檔案/資料夾永久刪除。

| ≡ 檔案       |            | ownCloud | ۹ 🎲 +    |
|------------|------------|----------|----------|
| ▶ 所有檔案     | · • >      |          |          |
| ★ 最愛       | □ 名稱       |          | 已期9余 ~   |
| < 與您分享     | 国用         |          | の還原 4天前  |
| < 與其他人分享   | <b>文</b> 件 |          | 會 ■除 4天前 |
|            |            |          |          |
| へ 標籤       | 2 個質科炎     |          |          |
|            |            |          |          |
|            |            | • 返床     | (二)      |
|            |            |          |          |
|            |            |          |          |
|            |            |          | (=)      |
|            |            |          | (=)      |
|            |            |          |          |
|            |            |          |          |
| • E14Xmm ( |            |          |          |

- 伍、設定大頭照
  - 一、由電腦上傳圖片檔進行設定

(一)請按 ± 鈕。

| ≡ 設定           |                                                                                              | winCloud                                                                                                    | • |
|----------------|----------------------------------------------------------------------------------------------|----------------------------------------------------------------------------------------------------|---|
| 個人             | You are using 5.6 MB of 5                                                                    | 0 GB (0.01 %)                                                                                                    |   |
| 1 一般           |                                                                                              |                                                                                                    |   |
| ■ 儲存區          | 大頭照                                                                                          | 全名                                                                                                    |   |
|                |                                                                                              |                                                                                                    |   |
| ♥ 安全性          | 「「「「」」                                                                                       | 信箱                                                                                                    |   |
| ••• Additional | ● ● ● ● ● ● ● ● ● ● ● ● ● ● ● ● ● ● ●                                                        | 群組<br>You are not a member of any groups.<br>語言<br>正體中文 (臺灣) ◆  系助翻譯                                                                |   |
|                | You can choose to be notifie                                                                 | d about events via mail. Some events are informative, others require an action (like accept/decline). Select your preference below: |   |
|                | To be able to receive mail                                                                   | otifications it is required to specify an email address for your account.                                                           |   |
|                | 下載應用程式來同步<br>Desktop app<br>Window, CXX Linue<br>If you want to support the pl<br>再求顯示首次使用精靈 | が的個案<br>ANDROID APP CN<br>Google Play Composition the App Store                                                                     |   |

## (二)自本機硬碟選取圖片檔後,按「開啟」。

| 🚱 開啟                                                                                                    |                 |                     |               | ×             |
|----------------------------------------------------------------------------------------------------|-----------------|---------------------|---------------|---------------|
| ← → ~ ↑                                                                                                    | 本機磁碟 (C:) > TES | ර v T               |               |               |
| 組合管理 ▼ 新増資                                                                                                    | 料夾              |                     | €%<br>€@      |               |
| <ul> <li>→機     <li>3D 物件</li> <li>◆ 下載     <li>○ 文件     <li>◆ 音樂     <li>■ 桌面     <li>■ 馬片     <li>■ 影片     <li>*     <li>*     <li>本機磁碟 (C:)     </li> </li></li></li></li></li></li></li></li></li></ul> | images          | logoChrist O<br>mas | penID操<br>作指引 |               |
| 福                                                                                                    | 案名稱(N):         | 8                   | ✓ 所有檔案        | ✓<br>取消<br>.∄ |

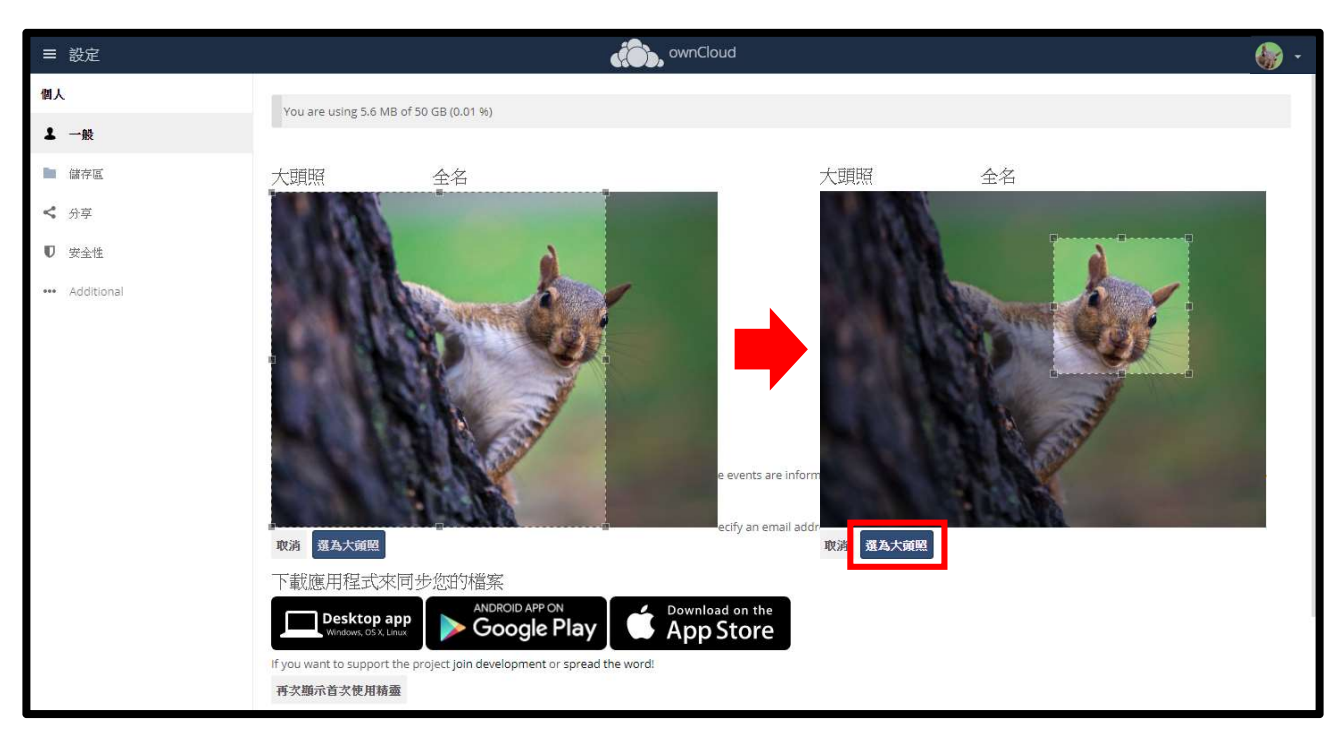

(三)將圖片拖曳至適當大小之後,按「選為大頭貼」。

#### (四)完成設定。

| ≡ 設定           | awnCloud                                                                                                    | • |
|----------------|----------------------------------------------------------------------------------------------------|---|
| 個人             | You are using 5.6 MB of 50 GB (0.01 %)                                                                                                    | - |
| ▲ 一般           |                                                                                                    | _ |
| ■ 儲存區          | 大頭照    全名                                                                                                    |   |
| ✓ 分享           |                                                                                                    |   |
| ♥ 安全性          | 信箱                                                                                                    |   |
| ••• Additional | 詳細                                                                                                    |   |
|                | You are not a member of any groups.                                                                                                    |   |
|                |                                                                                                    |   |
|                | png 豌 jpg · 最大 20 MB<br>正體中文 (臺灣) *  컭助翻譯                                                                                                    |   |
|                | Mail Notifications                                                                                                    |   |
|                | You can choose to be notified about events via mail. Some events are informative, others require an action (like accept/decline). Select your preference below: |   |
|                | Do not notify via mail                                                                                                    |   |
|                | To be able to receive mail notifications it is required to specify an email address for your account.                                                           |   |
|                | T the DD-P-H P IP Job Way                                                                                                    |   |
|                | 下軟應用程式米问罗20日7日条                                                                                                    |   |
|                |                                                                                                    |   |
|                | If you want to support the project join development or spread the word!                                                                                         |   |
|                | 再次顯示首次使用精靈                                                                                                    |   |

二、由本處雲端硬碟儲存的檔案中進行設定

(一)請按 ■ 鈕。

| ≡ 設定            |                                                                                                    | winCloud                                                                                                    | • |
|-----------------|----------------------------------------------------------------------------------------------------|----------------------------------------------------------------------------------------------------|---|
| 個人              | You are using 5.6 MB of 5                                                                                                    | 0 GB (0.01 %)                                                                                                    |   |
| ▲ 一般            |                                                                                                    |                                                                                                    |   |
| ■ 儲存區           | 大頭照                                                                                                    | 全名                                                                                                    |   |
| < 分享<br>の 安全性   | 蘇                                                                                                    | 信箱                                                                                                    |   |
| •••• Additional | ▲ ■<br>png或jpg,最大20 MB                                                                                                    | 群組<br>You are not a member of any groups.<br>語言<br>正體中文 (臺灣) • 幫助翻譯                                                                                                    |   |
|                 | Mail Notifications<br>You can choose to be notifie<br>Do not notify via mail<br>To be able to receive mail no<br>下載應用程式來同:<br>Desktop app<br>Windows Chit Lines<br>If you want to support the p<br>再次顯示首求使用精靈 | d about events via mail. Some events are informative, others require an action (like accept/decline). Select your preference below:<br>utifications it is required to specify an email address for your account.<br>步約的檔案<br>MIDROID AFP ON<br>Google Play Composition on the<br>App Store<br>roject Join development or spread the word: |   |

# (二)選取所需圖片,按「選擇」鈕。

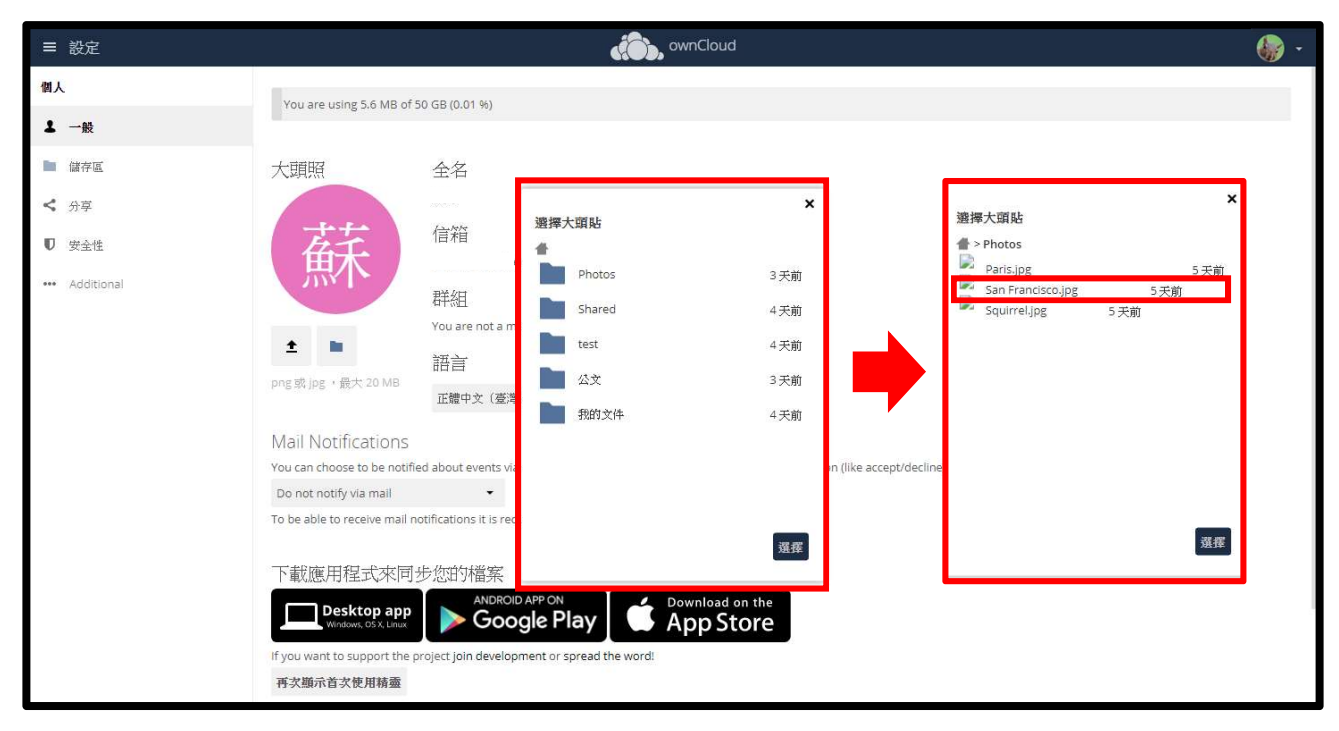

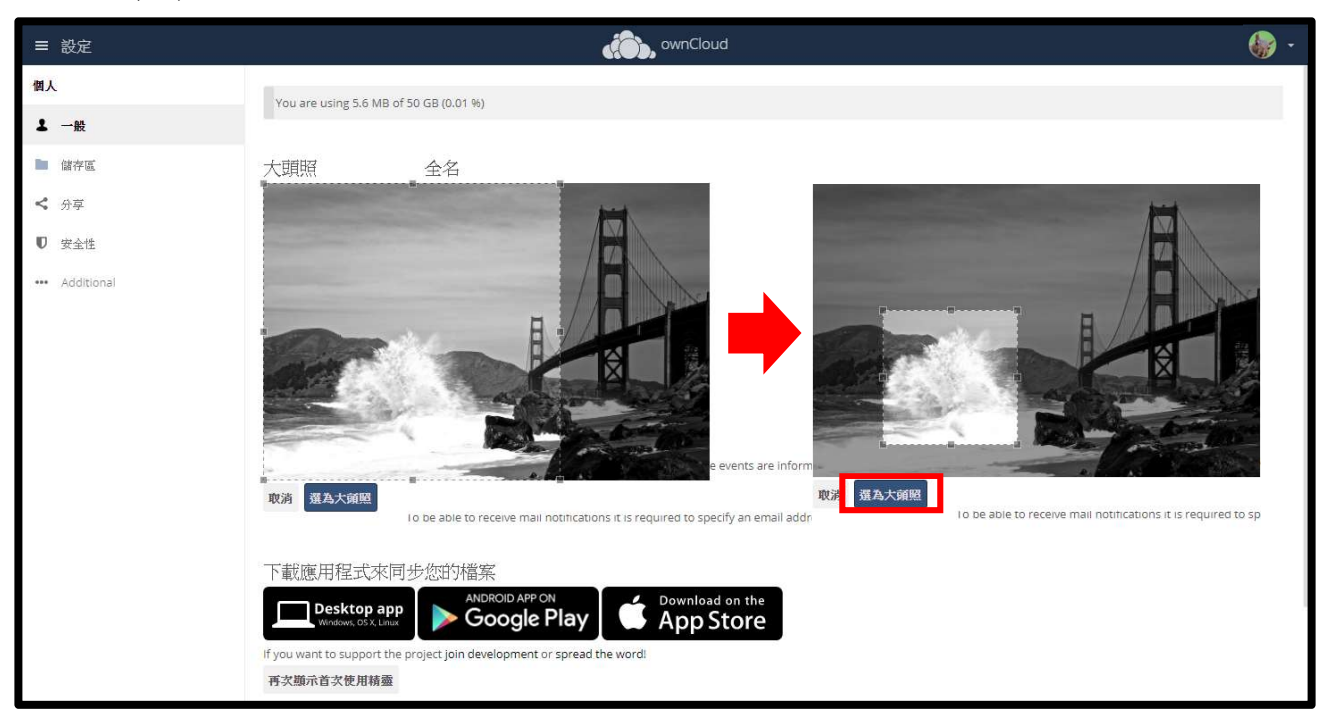

(三)將圖片拖曳至適當大小之後,按「選為大頭貼」。

### (四)完成設定。

| ≡ 設定           | winCloud S                                                                                                    | * |
|----------------|----------------------------------------------------------------------------------------------------|---|
| 個人             | You are using 5.6 MB of 50 GB (0.01 %)                                                                                                    |   |
| 上 一般           |                                                                                                    |   |
| ■ 儲存區          | 大頭照    全名                                                                                                    |   |
| <b>〈</b> 分享    |                                                                                                    |   |
| ♥ 安全性          | 信箱                                                                                                    |   |
| ••• Additional | 群組                                                                                                    |   |
|                | You are not a member of any groups.                                                                                                    |   |
|                | 語言<br>語言                                                                                                    |   |
|                | png sg jpg + gg大 20 MB<br>正體中文 (臺灣) 「 幫助翻譯                                                                                                    |   |
|                | Mail Notifications                                                                                                    |   |
|                | You can choose to be notified about events via mail. Some events are informative, others require an action (like accept/decline). Select your preference below: |   |
|                | Do not notify via mail                                                                                                    |   |
|                | To be able to receive mail notifications it is required to specify an email address for your account.                                                           |   |
|                | 下載應用程式來同步您的檔案                                                                                                    |   |
|                | Desktop app<br>Window. DSX Linux                                                                                                    |   |
|                | If you want to support the project join development or spread the word!                                                                                         |   |
|                | 再次顯示首次使用精靈                                                                                                    |   |

三、移除圖片

| ≡ 設定       | i ownCloud                                                                                                    | ÷ |
|------------|----------------------------------------------------------------------------------------------------|---|
| 個人         | Value and unline 6.6 MID of ED //D I// A4 MA                                                                                                    |   |
| 1 一般       | Lon alle gould no wip or no go foron wi                                                                                                    |   |
| ■ 儲存區      | 大頭照     全名                                                                                                    |   |
| < 分享       | and the second second se |   |
| ♥ 安全性      | 信箱                                                                                                    |   |
| Additional | 群組<br>You are not a member of any groups.                                                                                                    |   |
|            | ▲ ■ ■ ■ ■      田言     田言     印度    家                                                                                                    |   |
|            | Mail Notifications                                                                                                    |   |
|            | You can choose to be notified about events via mail. Some events are informative, others require an action (like accept/decline). Select your preference below:                                                                                                    |   |
|            | Do not notify via mail •<br>To be able to receive mail notifications it is required to specify an email address for your account.                                                                                                    |   |
|            | 下載應用程式來同步您的檔案<br>ANDROID APP ON<br>Modoxy, CSX, Lunar<br>If you want to support the project join development or spread the word!<br>再交號示首文使用精靈                                                                                                    |   |

(一)若欲將大頭照移除時,請按 🏾 鈕。

## (二)完成操作,系統即將大頭照回復為預設姓氏。

| ≡ 設定         | winCloud                                                                                                    | - 🚯 |
|--------------|----------------------------------------------------------------------------------------------------|-----|
| 個人           | You are using 5.6 MB of 50 GR (0.01 %)                                                                                                  |     |
| 上一般          |                                                                                                    |     |
| ▶ 儲存區        | 大頭照    全名                                                                                                    |     |
| <b>〈</b> 分享  |                                                                                                    |     |
| ♥ 安全性        | 「「「「「「「「」」」「「「」」」「「」」「「」」「「」」「」」「「」」「」」                                                                                                 |     |
| • Additional |                                                                                                    |     |
|              | Do not notify via mail •<br>To be able to receive mail notifications it is required to specify an email address for your account.       |     |
|              | 下載應用程式來同步您的檔案<br>Desktop app Windows Cd X Linux<br>F you want to support the project Join development or spread the word!<br>再交顯示音文使用精靈 |     |